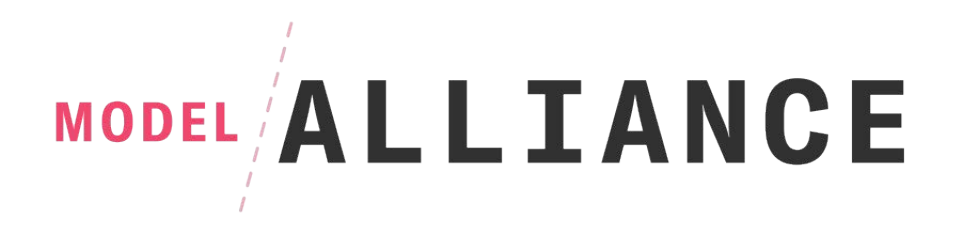

# A Guide for Filing for Unemployment Insurance Benefits In New York: How to Avoid Misclassification as an Independent Contractor

This guide will walk you through the process of applying for Unemployment Insurance as an employee (instead of an independent contractor) in New York, regardless of whether you have your own S Corporation. New York law considers models to be employees for purposes of unemployment insurance, so take advantage of that classification!<sup>1</sup>

You have two options for filing a claim for unemployment insurance: over the phone or online, and both processes are explained below.

#### Before You File

To file, you will need to have the following information:

(1) personal information, including: your social security number, driver's license number, banking information, and contact information;

(2) employer information for the past 18 months, including: your employers' contact information, federal employer identification number, known as a "FEIN," or your most recent employer's New York State Employer Registration Number (a 7-digit number found on the Record of Employment form received from your employer), your gross earnings (pre-taxes), and certain forms; and

(3) if you served in the military, your separation papers.

<sup>&</sup>lt;sup>1</sup> If you do have your own S Corporation and have business login credentials for the New York Department of Labor website, you will still need to create individual login credentials and apply as an employee of your S Corporation.

Decide if you want to file by phone or online. Due to the increased number of people filing for unemployment insurance, it may be difficult to reach a representative over the phone, so filing online may be faster.

# Filing By Phone

You can call the Telephone Claim Center for the New York Department of Labor at: 1-888-209-8124.

# Step 1 - Determine When to Call

Please note that the Department of Labor has specific days of the week on which you can submit your claim that correspond with the first letter of your last name, as follows:

| First Letter of Last Name | Day of the Week to Call |
|---------------------------|-------------------------|
| A – F                     | Monday                  |
| G – N                     | Tuesday                 |
| O-Z                       | Wednesday               |

If you missed your call-in day, you can call on Thursday or Friday to file your claim.

Their hours are as follows: Monday through Thursday, 8:00 am to 7:30 pm. Friday, 8:00 am to 6:00 pm. Saturday, 7:30 am to 8:00 pm.

The claim center offers translation services for, at least, the following languages:

- English
- Spanish
- Russian
- Cantonese
- Mandarin
- Creole
- Korean
- Polish

# Step 2: Gather the Required Information

To file by phone, you will also need the following three categories of information:

#### 1. Personal Information:

- □ Social Security number
- □ Your driver license or Motor Vehicle ID card number (if you have either one)
- □ Your complete mailing address and zip code
- □ A phone number where you can be reached from 8 am 5 pm, Monday Friday
- □ Your Alien Registration number (if you are not a U.S. Citizen)
- □ Your bank's routing number and checking account number, if you want to receive Direct Deposit for your weekly benefits. (This can be found on a personal check or your online banking services website).

# 2. Employer Information:

- □ Names and phone numbers of your most recent employer. Know how many employers you have had for the last 18 months, including those in other states, as well as the last date you worked and the first date you worked for your most recent employer.
- □ Employer registration number (7-digit number on your Record of Employment form which you can get from your employer) or Federal Employer Identification Number (9-digit number, which is listed on your W-2, if you received one)
- □ Total gross earnings (before deductions) for each employer
- □ If you were a federal employee, your copies of forms SF8 (Notice to Federal Employee about Unemployment Insurance) and SF50 (Notification of Personnel Action).

## Finding Your Employer Identification Number

For purposes of these forms, if you do <u>not</u> have an S Corporation, you should be listing your most recent agency as your employer. If your agency has provided you with W-2s, you will be able to obtain your employer identification number right from your W-2s. If you have not received a W-2 from your agency, you can use a New York Employment Record number instead (see below). If you have an S Corporation, you should be listing that Corporation as your employer and using the employer identification number associated with that Corporation.

New York Employment Record:

A New York Employment Record, or for IA 12.3, is a record you may obtain from your employer. On the form, your employer's identification number or New York registration number, should appear on the left side of the form, as indicated below:

| NEW YORK<br>STATE OF<br>OF OF TUNITY.<br>Of Labor                                                                                     | Unemployment Insurance Division Record of Employment (For Unemployment Insurance purposes only.)                                                                                                    |
|----------------------------------------------------------------------------------------------------|----------------------------------------------------------------------------------------------------|
| Employer: Complete the following a                                                                                                    | ind give this form to every employee who quits, is laid off, or is discharged:                                                                                                    |
| Date given to employee:  VYS Employer Registration No.:  Federal Employer Identification No.:                                         | Employer Name:<br>Payroll Records are kept at:<br>Street:<br>Street:<br>City:State:Zip:                                                                                                    |
| Optiona                                                                                                    | I if needed by employer to locate employee record:                                                                                                    |
| Payroll or Clock No.:                                                                                                    | _ Location of employment or code:                                                                                                    |
| Employee: Keep this certificate. Ha<br>certificate shows that your job was in<br>Center will make that determination it<br>Your Name: | ive it with you if you apply for Unemployment Insurance (UI) benefits. This sured. It does not necessarily mean you qualify for benefits. The UI Claims f you apply. Please complete the following:Social Security No.: |
| т                                                                                                    | bis may not be used as an identification card                                                                                                    |

# 3. Prior Military Service:

- If you ever served in the United States Military, you will also need a copy of your separation form, or DD 214.
- If you need a copy, you can request one through the United States National Archives and Records Administration website, at: <u>http://www.archives.gov/st-louis/military-personnel/standard-form-180.html</u>

# Step 3: Making the Call

Once you have all of the required materials, and confirmed the day of the week to call, you are ready to process your application. A representative will walk you through the application over the phone, requesting all of the above information.

At the outset of the call, you will be asked to create a PIN (personal identification number). Save this number, as you will need to use it any time you call into the call center.

**REMEMBER** - If a representative asks you if you are an employee, be sure to say <u>Yes</u>!

Please be sure to review "Step 7: Fill Out Claim Forms" in the "Filing Online" section below, for details on the questions you will be asked and how to properly answer them to receive benefits.

# Filing Online

# Step 1: Sign in or Sign Up

Unlike filing a claim over the phone, if you file a claim online, you can do it any day of the week.

Visit https://applications.labor.ny.gov/IndividualReg/

If you already have an account, log in using your username and password in the spaces provided. *See arrow A below*. If you are an incorporated model, <u>do not</u> log in with your business account credentials, you will not be able to access the claim forms, you must sign up as an individual employee.

If you do not already have an account, create one by clicking "Create NY.gov Account:" *See arrow B below.* If you are an incorporated model, be sure to create an individual employee account, separate from your S Corporation business account.

| A | This page is for NY.gov ID<br>This page is for NY.gov IDs only.<br>Your SSN/PIN will not work on this<br>page.<br>NY.gov Username | Use your NY.gov ID to sign in to your online account with<br>the Department of Labor or create a new account in the<br>NY.gov ID box to the left.<br><i>If you are a business user, go to <u>Employer Online Services sign in</u><br/>IMPORTANT: Please do NOT use the "BACK" button on<br/>your browser when using Online Services.</i> |
|---|----------------------------------------------------------------------------------------------------|----------------------------------------------------------------------------------------------------|
|   | NY.gov Password                                                                                                    | <ul> <li>With an online account, you can</li> <li>If you already have an NY.gov ID</li> </ul>                                                                                                    |
|   | Sign In                                                                                                    | ▶ If you do not have an NY.gov ID                                                                                                    |
|   | Forgot your Username or Password <u>NY.gov - Terms of Service</u>                                                                 | Still need help?     Important Reminders                                                                                                    |
| В | Create NY.gov Account                                                                                                    |                                                                                                    |

#### Unemployment Insurance / JobZone Account Portal

# Step 2: Go to "Unemployment Services" Page

Once you log in, you'll be brought to the "My Online Services" page.

| Department of Labor                          | 🖬 Messages 🛔 Michael 🔅 Sign Out                                                                                                    | 🕅 Trad    | ucir                                                                                                    |                                                                  |
|----------------------------------------------|----------------------------------------------------------------------------------------------------|-----------|----------------------------------------------------------------------------------------------------|------------------------------------------------------------------|
| Home > My Online Services My Online Services |                                                                                                    |           |                                                                                                    |                                                                  |
|                                              | Messages                                                                                                    | ~         | Online Forms                                                                                                    | ~                                                                |
|                                              | You have no messages.                                                                                                    | My Inbox  | You have 0 pending forms<br>Forms Available For:<br>• Unemployment Insurance Forms<br>• Labor Standards Forms<br>15-day Child Performer Permit Application |                                                                  |
|                                              |                                                                                                    |           | Go To                                                                                                    | My Online Forms                                                  |
|                                              | м                                                                                                    | ost Recen | Go To                                                                                                    | My Online Forms                                                  |
|                                              | M<br>There are 49 new jobs that match your profile in your areal                                                                                                    | ost Recen | Go To<br>t Postings                                                                                                    | My Online Forms                                                  |
|                                              | M<br>There are 49 new jobs that match your profile in your areal<br>Job Title                                                                                                    | ost Recen | Go To<br>t Postings<br>Location                                                                                                    | My Online Forms                                                  |
|                                              | M<br>There are 49 new jobs that match your profile in your areal<br>Job Title<br>regional director, sourcing strategy                                                                                                    | ost Recen | Co To t Postings Location Albany, NY                                                                                                    | My Online Forms                                                  |
|                                              | M<br>There are 49 new jobs that match your profile in your area!<br>Job Title<br>regional director.sourcing skotegy<br>Regional Director. Alliances Dusiness Development                                                                    | ost Recen | Co To<br>t Postings<br>Albany, NY<br>Albany, NY                                                                                                    | Mr Online Forms           Posted           05:08           05:08 |
|                                              | M<br>There are 49 new jobs that match your profile in your areal<br>Job Title<br>regional director. sourcing strategy<br>Regional Director. Alliances Business Development<br>Commercial Execution Manager (Mitek) – Northeast - DePuy Synt | ost Recen | Co To<br>t Postings                                                                                                    | My Online Forms  Posted  05:08  05:08  05:08                     |

Toward the bottom right hand portion of the page, click "Unemployment Services."

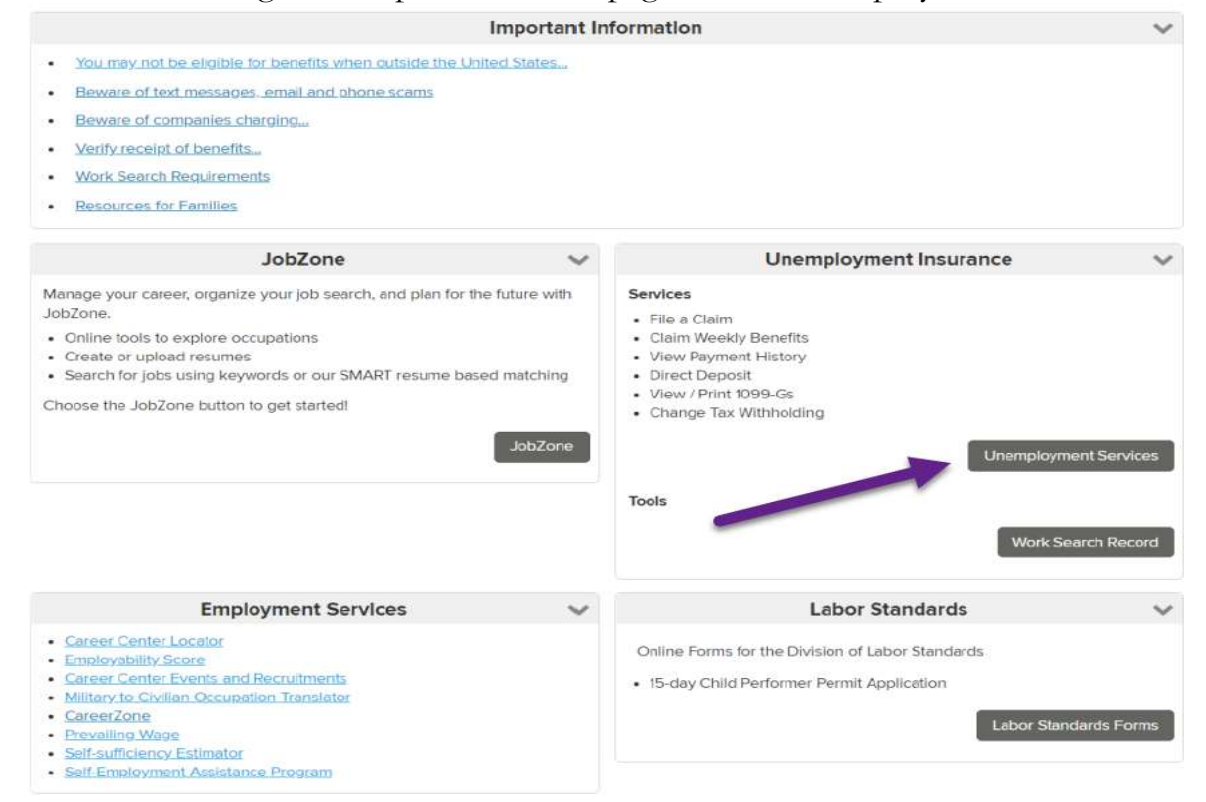

# Step 3: Fill in your Social Security Information

By clicking "Unemployment Services," you'll be redirected to a page that prompts you to fill in your Social Security Number and confirm it. Type it into both fields and click "**Submit**."

| employment Insurance                                                                                            | Claimant Information                                                                                                    |
|----------------------------------------------------------------------------------------------------|----------------------------------------------------------------------------------------------------|
| You might have to enter your Social that your SSN is correct and really y sign in with a NY.GOV ID, you will no | ecurity Number (SSN) more than once because when we process your initial application for UI benefits, we also vo<br>urs. This step ensures your protection from identity theft. Once your application is successfully processed and yo<br>have to enter your SSN again. |
| UI Claimant<br>Social Security Number *                                                                         | Show                                                                                                    |
| Confirm Social Security Number                                                                                  | Show                                                                                                    |
|                                                                                                    | Submit<br>Careel and Setum                                                                                                    |

# Step 4: Create a Pin

Once you submit your Social Security Number, you will be brought to the "Unemployment Insurance Claimant Information Page," where you will need to do three things:

- 1. Create a 4 digit pin. This is your "private electronic signature" required for security purposes. Make sure to remember this number; as you will need it if you have to call the call center.
- 2. Insert your mother's maiden name.
- 3. Click the button next to "I'm not a robot"

| UI Claimant                    |      |   |
|--------------------------------|------|---|
| 4-Digit PIN *                  | A    |   |
| Confirm PIN *                  |      |   |
| Mother's Maiden Name *         | Show | В |
| Confirm Mother's Maiden Name * | show |   |
| Captcha * [2]                  |      |   |
|                                |      |   |

# Step 5: Filing Your Claim

After you fill out the information required in Step 4, you will be brought to an "Unemployment Insurance Benefits Online" page with a prompt to "<u>File A Claim</u>." Click that link and fill out the required form.

| - NIC ST                                                                                                   | W<br>RK<br>ATE                                                                                                    | Services                                                                                                    | News                                                                       | Government                                                                                                    | Local                                                              |
|----------------------------------------------------------------------------------------------------|----------------------------------------------------------------------------------------------------|----------------------------------------------------------------------------------------------------|----------------------------------------------------------------------------|----------------------------------------------------------------------------------------------------|--------------------------------------------------------------------|
|                                                                                                    | New York                                                                                                    | State Depar                                                                                                    | rtment of                                                                  | Labor                                                                                                    |                                                                    |
| employment Insurance<br>netits Online<br>My Account Services *<br>Sign Out *<br>Privacy Policy *<br>Help * | Unemplo<br>Please select from<br>File A Claim<br>You may use this<br>Unemployment In<br>This online syste<br>(Eastern Trme), F<br>File A Claim<br>Cancel and Sign<br>Sign Out | byment Insu<br>the one of the following<br>system to file a claim<br>surrance benefits foda<br>m is available between<br>riday, 7.30 am to 5.00<br>tout | for Unemployme<br>y your claim will<br>the hours of 7:3<br>pm, al day Satu | enefits Online<br>nt Insurance benefits. If yo<br>be effective the Monday of<br>0 am to 7:30 pm Monday t<br>rday, and Sunday until 7:0 | e<br>u apply for<br>I the current week<br>hrough Thursday<br>0 pm. |

Once you click "<u>File A Claim</u>" you will be brought to a page entitled "Unemployment Insurance Benefits- Filing A New Claim," which will include an explanation for whether you are entitled to file for Unemployment Insurance Benefits.

<u>Note</u>: The "effective date" will be the date you sign in and file a claim. The first paragraph will explain that if you earn more than \$504.00 for work performed during the seven day period starting with your effective date, you will not be able to file your claim at that time, and will have to wait another week to apply.

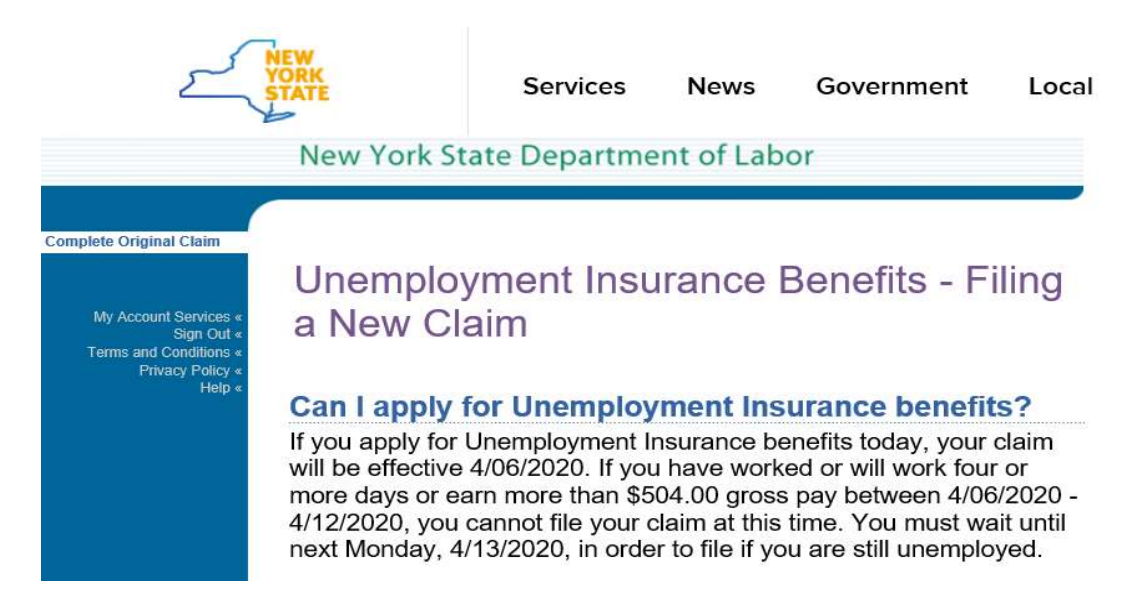

This page will also list the information you will need to file your claim, which we have recreated below.

We strongly recommend that you collect all of the information you need before you proceed to filling out your application online. The information you fill in does <u>not</u> save automatically. Applicants have had to start the application process over several times due to being automatically logged out when the "session expires."

To file your claim, you will also need the following three categories of information:

#### 1. Personal Information:

- □ Social Security number
- □ Your driver license or Motor Vehicle ID card number (if you have either one)
- □ Your complete mailing address and zip code
- □ A phone number where you can be reached from 8 am 5 pm, Monday Friday
- □ Your Alien Registration number (if you are not a U.S. Citizen)
- □ Your bank's routing number and checking account number, if you want to receive Direct Deposit for your weekly benefits. (This can be found on a personal check or your online banking services website).

#### 2. Employer Information:

- Names and phone numbers of your most recent employer and know how many employers you have had for the last 18 months, including those in other states, as well as the last date you worked and the first date you worked for your most recent employer
- □ Employer registration number (7-digit number on your Record of Employment form which you can get from your employer) or Federal Employer Identification Number (9-digit number on your W-2)
- □ Total gross earnings (before deductions) for each employer

□ If you were a federal employee, your copies of forms SF8 (Notice to Federal Employee about Unemployment Insurance) and SF50 (Notification of Personnel Action).

#### Finding Your Employer Identification Number

For purposes of these forms, if you do <u>not</u> have an S Corporation, you should be listing your most recent agency as your employer. If your agency has provided you with W-2s, you will be able to obtain your employer identification number right from your W-2s. If you have not received a W-2 from your agency, you can use a New York Employment Record number instead (see below). If you have an S Corporation, you should be listing that Corporation as your employer and using the employer identification number associated with that Corporation.

#### New York Employment Record:

A New York Employment Record, or for IA 12.3, is a record you may obtain from your employer. On the form, your employer's identification number or New York registration number, should appear on the left side of the form, as indicated below:

| NEW YORK                                                                                                    | Unemployment Insurance Division                                                                                                    |
|----------------------------------------------------------------------------------------------------|----------------------------------------------------------------------------------------------------|
| OFFORTUNITY.                                                                                                    | Record of Employment                                                                                                    |
| OF Labor                                                                                                    | (For Unemployment Insurance purposes only.)                                                                                                    |
| Employer: Complete the following of Date given to employee:         Image: Date given to employee:         Image: Date given to employer Registration No.:         Image: Date given to employer Registration No.: | and give this form to every employee who quits, is laid off, or is discharged:  Employer Name: Payroll Records are kept at: Street: Street: City:State:Zip: |
| Optiona                                                                                                    | l if needed by employer to locate employee record:                                                                                                    |
| Payroll or Clock No.:                                                                                                    | Location of employment or code:                                                                                                    |
| Employee: Keep this certificate. H                                                                                                    | ave it with you if you apply for Unemployment Insurance (UI) benefits. This                                                                                 |
| certificate shows that your job was in                                                                                                    | isured. It does not necessarily mean you qualify for benefits. The UI Claims                                                                                |
| Center will make that determination                                                                                                    | if you apply. Please complete the following:                                                                                                    |
| Your Name:                                                                                                    | Social Security No.:                                                                                                    |

#### 3. Prior Military Service:

• If you ever served in the United States Military, you will also need a copy of your separation form, or DD 214.

• If you need a copy, you can request one through the United States National Archives and Records Administration website, at: <u>http://www.archives.gov/st-louis/military-personnel/standard-form-180.html</u>

This page will list the following two disclaimers:

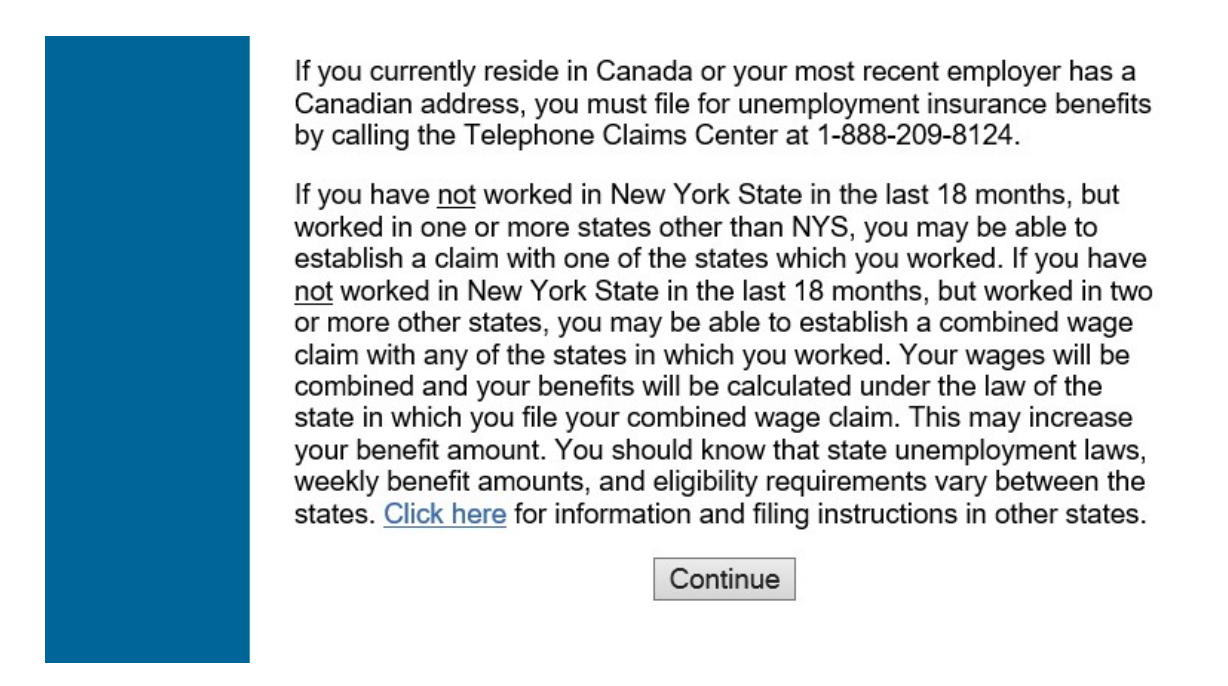

Once you have reviewed these disclaimers, and determined they do not apply, click "Continue."

# Step 6: Read the Terms and Conditions

Once you click "<u>Continue</u>," you will be redirected to a page that contains Terms and Conditions. Be sure to read them very carefully, then click "<u>Continue</u>" at the bottom of the page.

The Terms and Conditions direct filers to:

- Provide complete and accurate information: incomplete or inaccurate information may delay your payments
- Complete the application and submit your claim once you begin. This is very important. Once you begin the process of submitting a claim, there is no option to save, exit and continue later. You must complete all questions in one session. If you exit the application, lose your internet connection, use the "<u>back</u>" button in your browser, or get timed out of your session, you will have to start the entire process from the beginning.

- Keep your contact information current: if your contact information changes, you must log in and update any relevant changes.
- Respond to all department requests: you may be asked to complete questionnaires based on your answers to the question in the claim forms or receive messages from the NY.gov secure message system. Be sure to respond to any and all requests as quickly as you can, or in accordance with the timeframes listed in those documents.
- Keep important claim information: After you submit your claim, you will see a "Confirmation Page." Make sure you save a copy of this page for your records.
- Direct Deposit option: During the application process, you will be directed to a "Direct Deposit Information Review" page. Make sure you save a copy of this page for your records. This page is the only record of the account information you provided to the Department of Labor.
- Call if instructed: Not all applications may be completed online. If a confirmation prompts you to speak with a claims specialist, you must call the Telephone Claims Center at the number provided in the call-in section of this guide. Your claim will not be processed until you make this call.
- Keep your PIN secure.

## Step 7: Fill Out Claim Forms

Once you click "<u>Continue</u>," you will be redirected to a page called "Application for Unemployment Insurance Benefits." Be sure to answer all of the questions listed.

The date listed in the first question will correspond to the date you file your claim. This question asks how many days you worked the week corresponding to the day you are filling out your claim. In most cases, the answer will be "zero." (*See* Arrow A below).

For the second question, indicated by Arrow B, your answer should be "**no**." If you have received more than \$504.00 in income for work performed during the week when you are filing your claim, you may not be eligible for benefits and may have to wait until the following week to file. Please note that this number <u>does not</u> include any income you may be receiving this week for work performed in the past.

Due to the COVID-19 crisis we are currently facing, the answer to question four, indicated by Arrow C below, should almost always be "**yes**." This is true regardless of whether or not you have been tested for the coronavirus. The question is asking whether or not the pandemic is the cause for your unemployment.

| nplete Original Claim                                              |                                                                                                    |                                                                                                    |  |  |
|--------------------------------------------------------------------|----------------------------------------------------------------------------------------------------|----------------------------------------------------------------------------------------------------|--|--|
| My Account Services «                                              | Application for Unem                                                                                                    | ployment Insurance                                                                                                    |  |  |
| Sign Out «<br>Terms and Conditions «<br>Privacy Policy «<br>Help « | To begin the online application for Unemp<br>Insurance benefits, complete the informat<br>When you have finished, click "Continue."                         | To begin the online application for Unemployment<br>Insurance benefits, complete the information below.<br>When you have finished, click "Continue." |  |  |
|                                                                    | Click on any underlined term or phrase fo<br>information.                                                                                                   | or more                                                                                                    |  |  |
|                                                                    | This week, beginning Monday<br>04/06/2020, how many <u>days have you</u><br>worked?                                                                         | Choose V                                                                                                    |  |  |
|                                                                    | This week, beginning Monday<br>04/06/2020, were your gross earnings<br>more than \$504?                                                                     |                                                                                                    |  |  |
|                                                                    | What was the last date that you worked?                                                                                                    | Month V Day V (e.g. 2007)                                                                                                    |  |  |
|                                                                    | Are you filing this claim because your<br>workplace closed, you were isolated or<br>you were quarantined due to COVID-19,<br>also known as the Coronavirus? | OYes ONo                                                                                                    |  |  |
|                                                                    | Did you work in New York State in the last 18 months?                                                                                                    | ⊖Yes ⊖No                                                                                                    |  |  |
|                                                                    | Do you currently live in New York State?                                                                                                    | ⊖Yes ⊖No                                                                                                    |  |  |
|                                                                    | ➡IT 'no',<br>In the last 18 months, did you<br>commute on a daily basis from<br>another state to work in New York<br>State?                                 | OYes ONo ONA                                                                                                    |  |  |
|                                                                    | →If you commuted on a daily basis,<br>are you willing to continue to<br>commute daily to New York State for<br>work?                                        | ⊖Yes ⊖No ⊖NA                                                                                                    |  |  |
|                                                                    | Were you discharged from the military<br>within the last 18 months?                                                                                         | ⊖Yes ⊖No                                                                                                    |  |  |
|                                                                    | Was your last employment as a federal<br>civilian employee whose last duty<br>station was outside the United States?                                        | ⊖Yes ⊖No                                                                                                    |  |  |
|                                                                    | Do not use your browser's back button<br>responses at the "Review of a                                                                                      | as you may lose information. Review your<br>Application Responses" section.                                                                          |  |  |

#### Personal Information:

Once you have responded to the questions, click continue and you will be prompted to complete "Personal Information, Part 1." Your name and date of birth should autopopulate, but you will have to insert your Driver's License number or New York State Non-Driver ID card number. If you do not have either, click the relevant box.

Then, select the number of employers (your agency or agencies) you have had in the past 18 months in the drop down menu, by Arrow A below, and click "<u>Continue</u>."

#### New York State Department of Labor

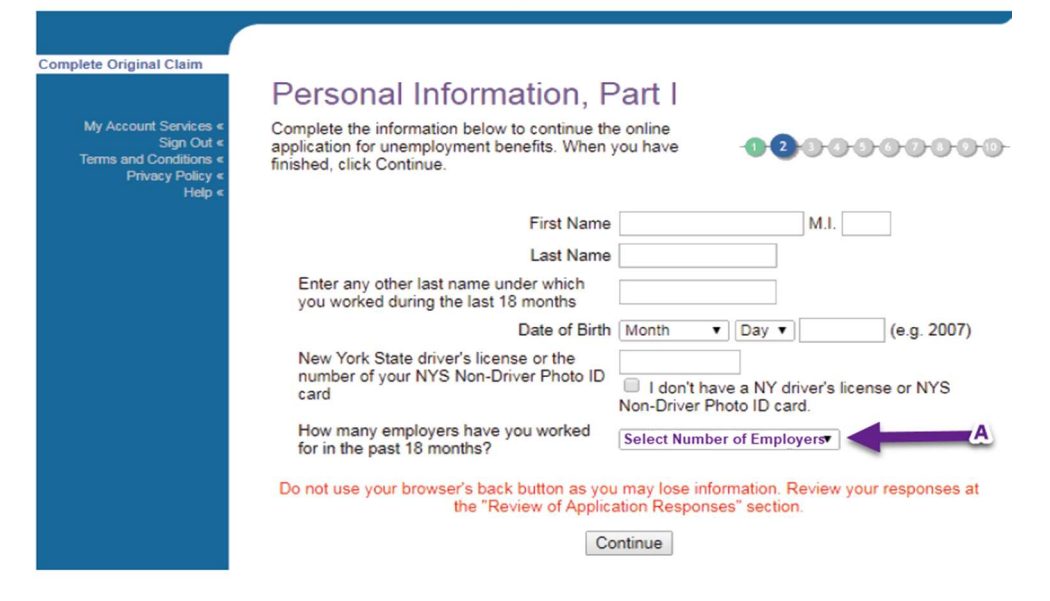

#### Eligibility Information, Part 1

After you click, "<u>Continue</u>," you will be brought to a page entitled "Eligibility Information, Part 1." Answer all of the questions on this page, one by one (the questions are replicated below). Some of the questions have follow-up questions based on your answers to the main question. If your answer to the main question does not require you to answer the follow-up questions listed, make sure you select "NA," in response to those follow-up questions.

Note for Incorporated Models: If you are an incorporated model, pay close attention to question 3 (*see* Arrow A). It asks if you were or currently are an officer of a corporation in which you have a financial interest or are involved in any decision-making. You should answer "**yes**" to this question. All non incorporated models should answer "**no**."

All models: make sure you answer "No" to question 5 (*see* Arrow B), even if you have part time work or on-call work; this will be part of the eligibility determination.

**All models**: please carefully read question 6. If you are going to start an education program for a degree, but are not yet enrolled in classes, your answer should be "<u>Yes</u>."

mplete Original Claim

My Account Services \* Sign Out \* Terms and Conditions \* Privacy Policy \* Help \*

# Eligibility Information, Part 1

Your answers to the following questions will help us to determine your eligibility for unemployment benefits. When you have finished, click Continue.

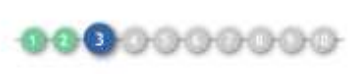

| 1. Did you lose all of your employment in the last 18 months due to lack of work?                                                                                                    | ⊖Yes ⊖No                                              |
|----------------------------------------------------------------------------------------------------|-------------------------------------------------------|
| →1a. If you answered 'no' to question 1, did you ear<br>more than \$5040 gross pay from your most recent<br>employer?                                                                                | m OYes ONo ONA                                        |
| 2. In the past 18 months, were you an employee of an educational institution?                                                                                                    | ⊖Yes ⊖No                                              |
| →2a. If you answered 'yes' to question 2, are you<br>filing this claim between academic terms or years, o<br>during a customary vacation or holiday recess?                                          | ⊖Yes ⊖No ⊖NA<br>M                                     |
| ⇒2a 1. If you answered 'yes' to question 2a, have<br>you been given a verbal or written offer of<br>continuing work for an educational institution?                                                  | e OYes ONo ONA                                        |
| <ol> <li>Are you currently or were you during the past 18<br/>months an <u>officer of a corporation</u> in which you have a<br/>financial interest or are involved in any decision-making</li> </ol> | OYes ON₀                                              |
| 4. During the past 18 months, did you work or perform<br>services for a <u>business fully or partly owned by a relativ</u><br>or where a relative is a partner or corporate officer?                 | OYes ONo                                              |
| If you answered 'yes' to question 4, please answer                                                                                                    | questions 4a and 4b.                                  |
| →4a. Do you currently perform any duties for the<br>business or are you involved in any decision making<br>for the business? You must report any work activity<br>when you certify for benefits.     | ⊖Yes ⊖No ⊖NA<br>J                                     |
| →4b. Is the relative's business a sole proprietorship                                                                                                    | ? OYes ONo ONA                                        |
| If you answered 'yes' to question 4b:                                                                                                    |                                                       |
| ⇒4b.1 Is the relative your spouse?                                                                                                    | OYes ONo ONA                                          |
| ⇒4b.2 is the relative your parent?                                                                                                    | OYes ONo ONA                                          |
| 5. Other than part-time work, on-call work, or owning a<br>single-family rental unit, do you have a business or are<br>you <u>engaged in any activity</u> which brings in or may brin<br>in income?  |                                                       |
| 6. Are you attending school or have you been accepted<br>to a school or training program of at least 12 classroom<br>or credit hours a week?                                                         | d OYes ONo<br>n                                       |
| <ul> <li>→6a. If you answered 'yes' to question<br/>6, enter your start date.</li> <li>Month<br/>2007)</li> </ul>                                                                                    | V Day V (e.g.                                         |
| If you are interested in attending a school or trainin<br>contact your local New York State Career Center. T<br>State Career Center, <u>click here</u> .                                             | ng program, you should<br>To find your local New York |
| Do not use your browser's back button as you may lo<br>responses at the "Review of Application Re                                                                                                    | ise information. Review your<br>asponses" section.    |
| 2014/2019                                                                                                    |                                                       |

#### Eligibility Information, Part 2

After answering these six questions (and any applicable follow up questions), you will be directed to answer several more questions (replicated below). Most of the answers to these questions will be "**no**," except for question 7, but be sure to answer accurately.

| New Tork State Department of Labor                                                                                                    |                                                                                          |
|----------------------------------------------------------------------------------------------------|------------------------------------------------------------------------------------------|
|                                                                                                    |                                                                                          |
| Eligibility Information, Part 2                                                                                                    |                                                                                          |
| Your answers to the following questions will help us<br>to determine your eligibility for Unemployment<br>Insurance benefits. When you have finished, click<br>Continue.                                                                                                    | <b>000</b> 000000                                                                        |
| 7. You must be prepared to start employment<br>immediately and be physically and mentally capable of<br>working to receive benefits. Are you <u>able and available</u> to<br>start work immediately?                                                                                                    | ⊖Yes ⊖No                                                                                 |
| 7a. If you answered 'no', is your inability to start work<br>immediately due solely to school attendance?                                                                                                    | OYes ONo ONA                                                                             |
| To determine if you are totally unemployed, we need to kn receive severance or dismissal payment(s).                                                                                                    | iow if you have or will                                                                  |
| 8. Will you receive periodic severance or dismissal<br>payments after 04/06/2020? (This does not include<br>payments for work you did before your last day of work<br>nor accrued vacation pay.)                                                                                                    | O Yes O No                                                                               |
| →8a. If Yes, will the gross weekly amount of each<br>payment be greater than \$504?                                                                                                    | ○Yes ○No ○<br>Unknown                                                                    |
| 8b.Will you or have you received a lump sum severance<br>or dismissal payment?                                                                                                    | ⊖Yes ⊖No                                                                                 |
| If you answered No to questions number 8 and 8b. ab<br>receiving a severance or dismissal payment later, you<br>Telephone Claims Center and speak to a representativ<br>not call us right away, you may receive an overpayme<br>to pay back. You may also be subject to penalties.                                                                                                    | ove, but end up<br>I must call the<br>Ve right away. If you do<br>nt which you will need |
| 9. Have you received or will you receive <u>vacation pay</u> for<br>any period after 04/06/2020?                                                                                                    | ○Yes ○No                                                                                 |
| →9a. If you answered 'yes' to question 9, did you or<br>your employer schedule this vacation for this period?                                                                                                    | OYes ONo ONA                                                                             |
| 10. Have you received or will you receive $\underline{holiday\ pay}$ for any period after 04/06/2020?                                                                                                    | ○Yes ○No                                                                                 |
| You must report any holiday pay received when you o week.                                                                                                    | ertify to benefits for th                                                                |
| 11. Are you receiving or have you applied for an<br>employer or union pension from employment you had in<br>the past 18 months?                                                                                                    | ⊖Yes ⊖No                                                                                 |
| 12. Are you receiving <u>workers' compensation</u> benefits<br>now or do you have a pending claim and expect to<br>receive workers' compensation benefits within the next<br>year?                                                                                                    | ○Yes ○No                                                                                 |
| 13. Are you receiving or have you applied for New York State Disability or any other type of $\underline{\text{disability benefits?}}$                                                                                                    | ○Yes ○No                                                                                 |
| 14. Do you obtain your employment through a union<br>hiring hall?                                                                                                    | ⊖Yes ⊖No                                                                                 |
| dida the second second base is a superior did associate                                                                                                    |                                                                                          |
| your union name and local number.                                                                                                    |                                                                                          |
| <ul> <li>a 14a. If you answered yes to question 14, provide your union name and local number.</li> <li>Do not use your browser's back button as you may lose responses at the "Review of Application Responses at the "Review of Application Responses" at the "Review of Application Responses" at the Review of Application Responses at the Review of Application Responses at t</li></ul> | information. Review you                                                                  |

## Most Recent Employer Information, Part 1

After answering the previous 14 questions, and clicking "<u>Continue</u>," you will start the section on employment, entitled "Most Recent Employer Information, Part 1."

If you have received a W-2 from your agency, fill in the FEIN for your agency. If not, please include the New York State Employer Registration Number (ER Number) for your agency, which is a 7-digit number that can be found on the IA 12.3 Record of Employment form. Your agency should have provided this form to you, but if they have not, you can request one from them. See the examples below.

#### If you *do* have a W-2

|                                                                                             | New York State Department of Labor                                                                                                    |
|---------------------------------------------------------------------------------------------|----------------------------------------------------------------------------------------------------|
| Complete Original Claim                                                                     |                                                                                                    |
|                                                                                             | Most Recent Employer Information, Part 1                                                                                                    |
| My Account Services «<br>Sign Out «<br>Terms and Conditions «<br>Privacy Policy «<br>Help « | If you know your most recent employer's Federal Employer<br>Identification Number (FEIN), or New York State Employer<br>Registration Number (ER Number), enter the number in the<br>appropriate field below.                                                                          |
|                                                                                             | The Federal Employer Identification Number (FEIN) is a 9-digit number which can be found<br>on your copy of the W-2 form from the employer.                                                                                                    |
|                                                                                             | →Federal Employer Identification Number (FEIN)                                                                                                    |
|                                                                                             | If you do not know the FEIN, enter your most recent employer's <b>New York State Employer</b><br><b>Registration Number (ER Number)</b> . The ER number is a 7-digit number which can be found<br>on the IA 12.3 Record of Employment form which your employer may have provided you. |
|                                                                                             | →New York State Employer Registration<br>Number (ER Number)                                                                                                    |

## If you *do not* have a W-2

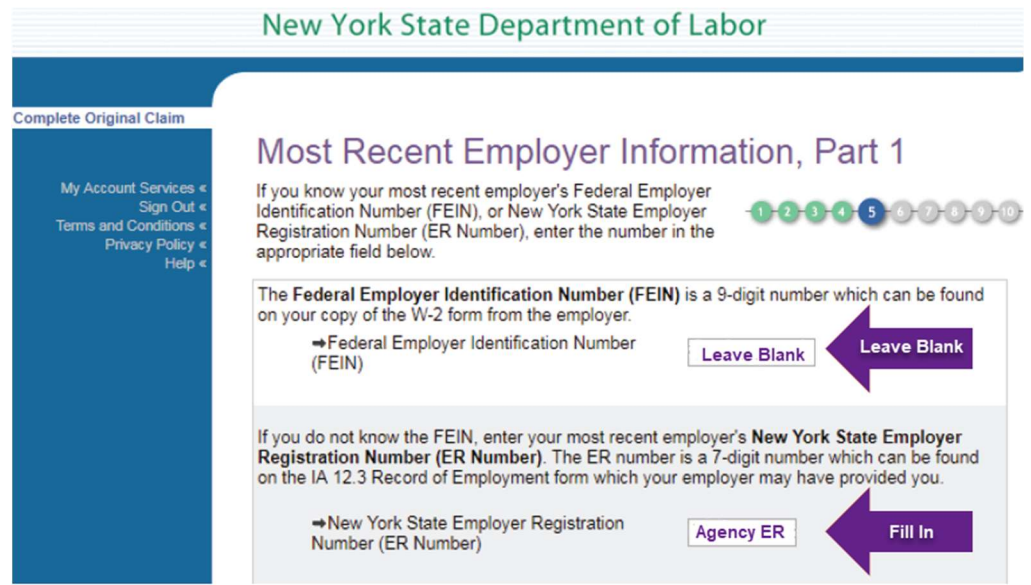

# If you have a registered S Corporation

If you are a model with a registered S Corporation, you should fill in the employer identification number for your S Corporation.

|                                                                                                    | New York State Department of Labor                                                                                                    |
|----------------------------------------------------------------------------------------------------|----------------------------------------------------------------------------------------------------|
| Complete Original Claim<br>My Account Services «<br>Sign Out «<br>Terms and Conditions «<br>Privacy Policy «<br>Help « | Most Recent Employer Information, Part 1<br>If you know your most recent employer's Federal Employer<br>Identification Number (FEIN), or New York State Employer<br>Registration Number (ER Number), enter the number in the<br>appropriate field below.<br>The Federal Employer Identification Number (FEIN) is a 9-digit number which can be found<br>on your copy of the W-2 form from the employer.<br>$\Rightarrow$ Federal Employer Identification Number<br>(FEIN) S Corp FEIN |
|                                                                                                    | If you do not know the FEIN, enter your most recent employer's <b>New York State Employer</b><br><b>Registration Number (ER Number)</b> . The ER number is a 7-digit number which can be found<br>on the IA 12.3 Record of Employment form which your employer may have provided you.<br>→New York State Employer Registration<br>Number (ER Number)<br>Leave Blank                                                                                                    |

It is important to avoid leaving both the FEIN and the ER Number blank. Try to obtain this information from your employer or employment records.

## Most Recent Employer Information, Part 2:

After submitting your Employer's identification number, you will be brought to a page entitled "Most Recent Employer Information, Part 2." You need to fill in all of the fields listed.

If you do not have an S Corporation, make sure you use the information for you Agency, as your Agency is your most recent employer. This information includes the following (indicated below by the arrows):

- □ Agency's name
- $\Box$  The Agency's phone number
- □ The first date you worked for the agency.

If you do have an S Corporation, fill in the information relevant to your corporation. This information includes the following (indicated below by the arrows):

□ Your S Corporation's name

- $\hfill\square$  Your S Corporation's phone number
- $\Box$  The first date your worked under your S Corporation.

| Sign Out «<br>nd Conditions «<br>Privacy Policy «<br>Help « | Provide the following informatio<br>recent employer. When you hav<br>Continue.                                                                                                    | n about your most<br>ve finished, click                                                                                                    | 0000000                                                                                                    |
|-------------------------------------------------------------|----------------------------------------------------------------------------------------------------|----------------------------------------------------------------------------------------------------|----------------------------------------------------------------------------------------------------|
|                                                             | Last Employer Name                                                                                                    | Agency/ or S Corporation                                                                                                    | on 🧹 💻                                                                                                    |
|                                                             | Employer's telephone number<br>(including area code)                                                                                                    |                                                                                                    |                                                                                                    |
|                                                             | What was your first day of work with this employer?                                                                                                    | Month V Day V                                                                                                    | (e.g. 2007)                                                                                                  |
|                                                             | Last day worked                                                                                                    | 03/09/2020                                                                                                    |                                                                                                    |
|                                                             | Choose one.<br>Lack of work:<br>You lost the job di<br>shutdown, job elir<br>company funds/or<br>Quit:<br>You voluntarily lei<br>Discharged/Let (<br>You word dischar<br>or production star | ue to lack of work, reduction in force, o<br>mination, company restructuring/reorge<br>rders.<br>ft your job.<br>Go:<br>ged because you were unable to meet<br>ndards, or you were unable to meet em | lownsizing, company<br>inization, or lack of<br>employer performance<br>iployer's qualifications             |
|                                                             | for the job.<br>Fired:<br>You were fired for<br>insubordination, of                                                                                                    | r a violation of company policy, such as<br>Irug or alcohol use or a criminal act.                                                                                                    | s absenteeism, theft,                                                                                        |
|                                                             | <ul> <li>Strike/Lockout:<br/>You are unemplo<br/>existing collective<br/>employed. It is no<br/>only that you are<br/>worked.</li> </ul>                                                    | yed because of a work stoppage cond<br>bargaining agreement in the establish<br>t necessary that you are actually partion<br>not working because of the strike in the                                | ucted in violation of an<br>ment in which you were<br>cipating in the strike, but<br>e facility in which you |
|                                                             | If you have a definite date to return to work, enter that date.                                                                                                    | Month V Day V                                                                                                    | (e.g. 2007)                                                                                                  |
|                                                             | What was your job title?                                                                                                    | Fashion Model                                                                                                    |                                                                                                    |
|                                                             | Choose your <u>Occupational</u><br><u>Group</u> from the following list:                                                                                                    | Select One                                                                                                    | ~                                                                                                    |
|                                                             | What was your job location or job site?                                                                                                    | New York City                                                                                                    |                                                                                                    |
|                                                             | Do not uso your browsor's bas                                                                                                    | k hutton as you may lose infor                                                                                                    | nation Review your                                                                                           |
|                                                             | responses at the "Re                                                                                                    | eview of Application Responses                                                                                                    | s" section.                                                                                                  |

<u>Note:</u> Make sure you <u>do not</u> write "self-employed" in the "Last Employer Name" section, or you may run the risk of applying for Unemployment Insurance benefits as an independent contractor.

You will also have to select the reason you are no longer working. In most cases, the answer will be "*lack of work*."

Next to "job title", you should fill in "*Fashion Model*," indicated above, and list "New York City," if your agency is located in New York City.

After you click "<u>Continue</u>," you may be prompted to select an occupation that most closely suits your job title, as indicated below. Click "<u>models</u>," and then "<u>Continue</u>."

| y Account Services * Yo<br>Sign Out * rec | lost Rec<br>u have told us th<br>cent occupation. | ent Occupation Information                                                                                                    |
|-------------------------------------------|---------------------------------------------------|----------------------------------------------------------------------------------------------------|
| Privacy Policy « be<br>Help « OC          | low that most clo<br>cupation. When               | psely matches your recent 600 you have finished, click Continue.                                                                                                    |
|                                           | Job Title                                         | Job Description                                                                                                    |
| ━►                                        | Models                                            | Model garments and other apparel to display clothing before<br>prospective buyers at fashion shows, private showings, retail<br>establishments, or photographer. May pose for photos to be<br>used for advertising purposes. May pose as subject for<br>paintings, sculptures, and other types of artistic expression. |
| c                                         | Fashion<br>Designers                              | Design clothing and accessories. Create original garments or<br>design garments that follow well established fashion trends.<br>May develop the line of color and kinds of materials.                                                                                                    |
| c                                         | Model and<br>Mold Makers,<br>Jewelry              | Make models or molds to create jewelry items.                                                                                                    |
| C                                         | Model<br>Makers,<br>Metal and<br>Plastic          | Set up and operate machines, such as lathes, milling and<br>engraving machines, and jig borers to make working models of<br>metal or plastic objects.                                                                                                    |
| D                                         | o not use your b<br>respons                       | prowser's back button as you may lose information. Review your<br>ses at the "Review of Application Responses" section.                                                                                                    |

# Personal Information, Part 2:

You will then be prompted to fill out additional questions on the "Personal Information, Part 2" page.

Complete all of the information accurately, and please take special care with the following three questions, indicated by Arrows A, B, and C.

- Arrow A: If you are *not* a United States citizen, make sure you fill in your Alien Registration number, which is a 9 digit number that can be found on your green card under "USCIS #"
- Arrows B & C: Unemployment Insurance benefits are subject to federal, state, and local income tax. You may want to consider answering "yes" to these questions and having the Department withhold federal income tax from your

benefit checks. This way your taxes are already paid before you receive your benefits.

| Vicinal Claim                                        |                                                                                                    |                                        |
|------------------------------------------------------|----------------------------------------------------------------------------------------------------|----------------------------------------|
| Signal Claim                                         | Personal Informatio                                                                                     | n Part 2                               |
| Account Services «                                   | Provide the following information. Whe                                                                  | n vou have                             |
| Sign Out *<br>s and Conditions *<br>Privacy Policy * | finished, click Continue.                                                                               | 0000000000                             |
| Serb A                                               | Is your mailing address a PO Box?                                                                       | OYes ONo                               |
|                                                      | Please enter your mailing address bel                                                                   | ow:                                    |
|                                                      | Enter the number and street name or<br>enter "P.O. Box" and the number                                  |                                        |
|                                                      |                                                                                                    | (e.g. 123 Main Street or P.O. Box 123) |
|                                                      | City                                                                                                    |                                        |
|                                                      | State                                                                                                   | Select One                             |
|                                                      | Zip Code                                                                                                |                                        |
|                                                      | If your address is a post office box, en                                                                | ter your home address below:           |
|                                                      | Number & Street                                                                                         |                                        |
|                                                      |                                                                                                    | (e.g. 123 Main Street)                 |
|                                                      | City                                                                                                    |                                        |
|                                                      | State                                                                                                   | Select One                             |
|                                                      | Zip Code                                                                                                |                                        |
|                                                      | Telephone (including area code)                                                                         |                                        |
|                                                      | · · · · · · · · · · · · · · · · · · ·                                                                   | I don't have a telephone.              |
|                                                      | Gender                                                                                                  | OMale OFemale                          |
|                                                      | Indicate the highest grade you<br>completed in school.                                                  | Select One                             |
|                                                      | Are you a veteran?                                                                                      | OYes ONo                               |
|                                                      | Are you a citizen of the U.S?                                                                           | OYes ONo                               |
|                                                      | →If 'no', please enter your Alien<br>Registration number (numbers<br>after the letter "A").             |                                        |
|                                                      | Do you want 10% of your weekly<br>Unemployment Insurance benefits<br>withheld for Federal taxes?        |                                        |
|                                                      | Do you want 2.5% of your weekly<br>Unemployment Insurance benefits<br>withheld for <u>State taxes</u> ? |                                        |
|                                                      | Would you like to register to vote or<br>make changes to your current voter<br>registration?            | OYes ONo                               |

The next question concerns whether or not you want to receive a hard copy of the Claimant Handbook. We recommend "**no**," as there is an electronic copy available on the website.

The remaining questions concerning ethnicity, race, and disability *are optional*. You can select "choose not to answer" from the drop down box if you do not want to respond to these questions.

After you complete the "Personal Information, Part 2" questions, you will be redirected to a page concerning the option for direct deposit. Direct deposit allows the Department of Labor to deposit your benefits directly into the account of your choice. This is the easiest option.

Once you complete the requested information related to direct deposit, including, selecting direct deposit as your preferred form of payment, and filling in your bank's routing number and checking account number, you will be redirected to the "Direct Deposit Information Review" page which will auto-populate your bank's routing number and your checking account number based on your responses to the previous two pages.

Please be sure to print, save to PDF, or write down this information. It is the only evidence that you will be receiving direct deposit.

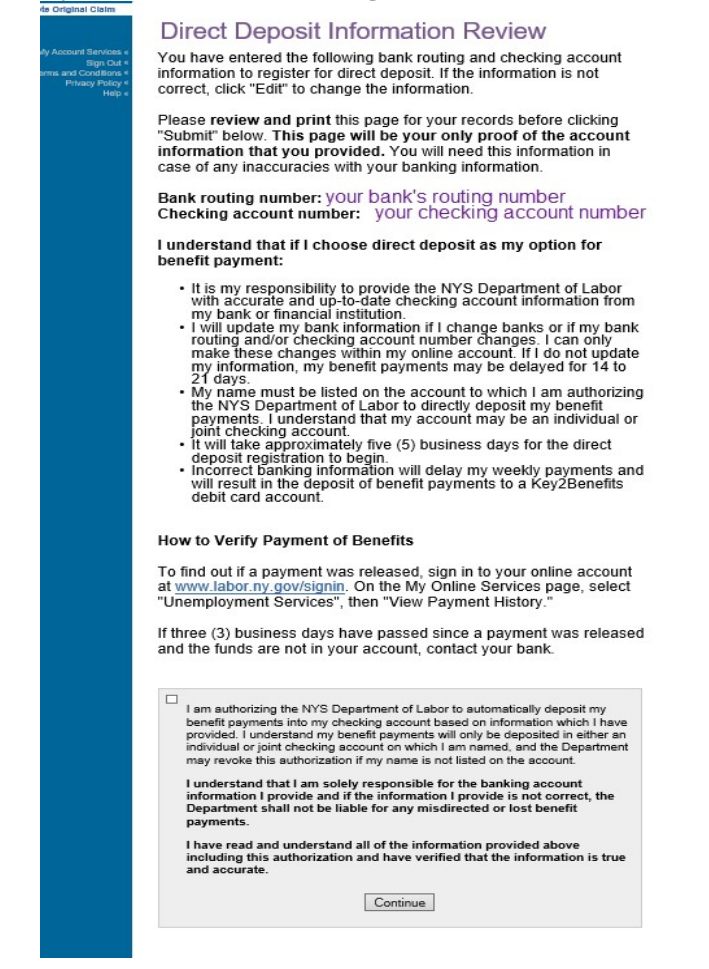

Once you authorize the direct deposit payment method and click "<u>Continue</u>," you may be directed to a "Questionnaire List" page, prompting you to complete one or more questionnaires in light of the responses you provided on your Claim application. If you are required to complete one or more questionnaires, the page may appear as below.

| Driginal Claim                                                                              |                                                                                                    |                                                                                                    |                                                                                                    |                                                                               |  |  |
|---------------------------------------------------------------------------------------------|----------------------------------------------------------------------------------------------------|----------------------------------------------------------------------------------------------------|----------------------------------------------------------------------------------------------------|-------------------------------------------------------------------------------|--|--|
|                                                                                             | Questionnaire List                                                                                                    |                                                                                                    |                                                                                                    |                                                                               |  |  |
| My Account Services *<br>Sign Our «<br>Terms and Conditions *<br>Privacy Policy *<br>Help « | Based on the information you have provided, we have determined that you need to<br>complete the following questionnaires. This information will allow us to determine<br>your eligibility for benefits.                                                                                                    |                                                                                                    |                                                                                                    |                                                                               |  |  |
|                                                                                             | You have the option of completing the questionnaire(s) online right now, or have them<br>sent to you by mail.                                                                                                    |                                                                                                    |                                                                                                    |                                                                               |  |  |
|                                                                                             |                                                                                                    |                                                                                                    | We recommend that you complete the questionnaire(s) online now. This will provide<br>us with immediate information to begin the process of determining your eligibility for<br>benefits. If you request that the questionnaire(s) be sent to you for completion, a<br>decision on your claim will be delayed. |                                                                               |  |  |
|                                                                                             | We recommend that you complete the or<br>us with immediate information to begin<br>benefits. If you request that the question<br>decision on your claim will be delayed.                                                                                                    | uestionnaire(s) onl<br>he process of dete<br>naire(s) be sent to                                                             | line now. Thi<br>rmining your<br>you for com                                                                                                    | is will provide<br>eligibility for<br>pletion, a                              |  |  |
|                                                                                             | We recommend that you complete the or<br>us with immediate information to begin<br>benefits. If you request that the question<br>decision on your claim will be delayed.<br>Questionnaires relating to your loss of<br>employer you identified earlier in this ap                                                                           | uestionnaire(s) on<br>he process of dete<br>naire(s) be sent to<br>employment refer<br>plication.                            | ine now. Thi<br>rmining your<br>you for com<br>to the most i                                                                                                    | is will provide<br>· eligibility for<br>pletion, a<br>recent                  |  |  |
|                                                                                             | We recommend that you complete the of<br>us with immediate information to begin<br>benefits. If you request that the question<br>decision on your claim will be delayed.<br>Questionnaires relating to your loss of<br>employer you identified earlier in this ap<br>When you have finished, click Continue                                 | uestionnaire(s) oni<br>he process of dete<br>naire(s) be sent to<br>employment refer<br>plication.                           | ine now. Thi<br>rmining your<br>you for com<br>to the most i                                                                                                    | is will provide<br>eligibility for<br>pletion, a<br>recent                    |  |  |
|                                                                                             | We recommend that you complete the or<br>us with immediate information to begin to<br>benefits. If you request that the question<br>decision on your claim will be delayed.<br>Questionnaires relating to your loss of<br>employer you identified earlier in this ap<br>When you have finished, click Continue<br>Questionnaire Description | uestionnaire(s) onl<br>he process of dete<br>naire(s) be sent to<br>employment refer<br>plication.<br>Number of<br>Questions | ine now. Thi<br>rmining your<br>you for com<br>to the most in<br>Complete<br>Online                                                                                                    | is will provide<br>eligibility for<br>pletion, a<br>recent<br>Send By<br>Mail |  |  |

# Step 8: Submit Your Forms and Print Confirmation Page

After you finish submitting questionnaires (to the extent any are required), you will have the opportunity to review your entire application through the "Review of Application Responses" page. Review each answer in your application to make sure it is correct before verifying that everything in your application is true and accurate.

| <ul> <li>You have com<br/>responses are</li> <li>Verify that the<br/>clicking on eac<br/>the appropriate</li> <li>If you would lik<br/>click on your p</li> </ul> | Application<br>pleted the Unemploying<br>presented below in to<br>information you have<br>that below to review<br>"Edd" button located<br>"Edd" button located<br>to print a copy of your<br>rinter icon.                                                                                                    | n Respons<br>abbed format.<br>provided is comple<br>your application. T<br>t at the bottom of e<br>our application, clic                                                                                                    | SES<br>nefits applica<br>ate and accu<br>Fo make cha<br>ach tabbed s<br>k on each ta                                                                                                    | ntion. You<br>rate by<br>nges, cli<br>section.<br>b and the                                                                                     |
|----------------------------------------------------------------------------------------------------|----------------------------------------------------------------------------------------------------|----------------------------------------------------------------------------------------------------|----------------------------------------------------------------------------------------------------|----------------------------------------------------------------------------------------------------|
| Review Tal<br>Click on each to<br>When you have<br>the box below to<br>"Submit Claim".                                                                            | D Section<br>review.<br>finished reviewing an<br>verify that you have                                                                                                    | d verifying all the ta<br>reviewed your resp                                                                                                    | abbed sectio<br>onses. Then                                                                                                    | ns, click<br>1 click                                                                                                    |
| 1 Start App                                                                                                    | 2 Personal Info I                                                                                                    | 3 Eligibility I                                                                                                    | 1                                                                                                    |                                                                                                    |
| 4 Eligibility II                                                                                                    | 5 Employer Info Ib                                                                                                    | 6 Employer Info II                                                                                                    | 7 Person                                                                                                    | nal Info II                                                                                                    |
| 8 Payment Option                                                                                                    | 9 Direct Deposit                                                                                                    | 10 Listing                                                                                                    | 11 Schoo                                                                                                    | l/Training                                                                                                    |
| Questionnaire Descri                                                                                                    | ption                                                                                                    | Number of<br>Questions                                                                                                    | Complete<br>Online                                                                                                    | Send E<br>Mail                                                                                                    |
| Career-Oriented Tra                                                                                                    | ining (TC44)                                                                                                    | 40                                                                                                    | $\checkmark$                                                                                                    |                                                                                                    |
|                                                                                                    | rowser's back button<br>es at the "Review of /                                                                                                    | as you may lose in<br>Application Respon                                                                                                    | formation. R<br>ses" section                                                                                                    | eview yo                                                                                                    |
| Do not use your bi<br>respons                                                                                                    | tabbed sections and ve<br>hat the law provides per<br>plete contact information<br>plete contact information<br>plured). If my contact info<br>d to secure messages and<br>all messages, forms a<br>led in those communicat<br>ifed to a heages, forms a<br>to repay benefits that I re<br>information or gave fail<br>or may take legal action<br>and can be used against<br>heck and/or bank accou<br>an affact my ability to ce | ified that the informa<br>alties for false statem<br>i, including my mailin,<br>immation changes, I ag<br>di questionnaires that<br>nd letters I may recei-<br>tions. I understand that<br>n administrative law j<br>ceived or fail to pay a<br>e information to the E<br>to file a judgment ag<br>me for twenty years,<br>nt, may be taken. Als<br>a bome find a job | tion is true and<br>ents. I have pr<br>gaddress (req<br>gree to update<br>are sent to mu<br>ve by mail with<br>udge at no cos<br>ny penalties a<br>Department of<br>inist me. Once<br>and my money<br>o, a judgment t | rovided<br>uired) an<br>it. I agree<br>e through<br>in the<br>igible for<br>st or<br>ssessed<br>Labor, th<br>entered<br>y, includi<br>will hurt |

Once you've reviewed your application responses, be sure to hit "<u>Submit Claim</u>." You will be redirected to a "Confirmation Page" that will detail important information about next steps, including:

- Claiming credit for this week
- Continuing to claim weekly benefits
- Reading your monetary determination

• Completing any and all questionnaires

# Please make sure you print or save to PDF your Confirmation Page as it has very important information you will need for the next steps in the process.

Now you have successfully completed your claim for Unemployment Insurance benefits! Keep an eye out for any emails, letters, or secure messages from the Department of Labor related to any further information or action needed from you.

# After Your Claim Is Filed

After your claim has been filed, you must make sure to do the following to maintain your benefits:

- □ Report each day you work. If you obtain work while you are receiving unemployment insurance benefits, you must report each day you work, including part-time, temporary, or unpaid jobs.
- □ Be accurate in all your responses and answers to department inquiries.
- □ Be available to work: the Department of Labor requires that you be able to take a job right away. Each week you must verify that you were ready, willing, and able to work.
- □ Look for work. You must search for work each week and keep a written record of every employer you contact.
- □ Make a work search plan. Contact a New York State Career Center to get help planning your work search. Go to <u>www.labor.ny.gov</u> to find the location nearest you or call (800) 447-3992.
- □ Stop claiming benefits as soon as you return to work. As soon as you return to full-time employment, you are no longer eligible to receive unemployment insurance benefits. You may still be eligible for partial benefits if you get part-time work.
- □ Read your Claimant Handbook. A copy of the handbook is on the Department of Labor's website.

□ Avoid Fraud. Make sure you provide accurate information, regularly update your employment status to the Department of Labor, and inform the Department of Labor as soon as you receive full-time employment.

If you need assistance, or have any questions, call the representatives at the unemployment claimant call center at 888-209-8124.